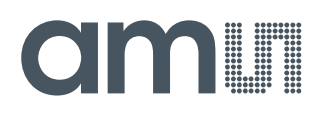

### **Quick Start Guide**

QG000128

# TMD3702VC

### Narrow ALS, Color and Proximity Sensor Evaluation Kit

### TMD3702VC-EVM

v1-00 • 2018-Dec-12

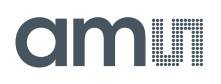

# **Content Guide**

| 1 | Out of the Box3        |
|---|------------------------|
| 2 | Software Installation4 |
| 3 | Connect Hardware6      |
| 4 | Start the Application7 |
| 5 | Uninstall Application8 |

Contact and Support ......9

6

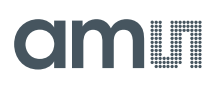

## 1 Out of the Box

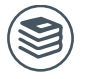

For a detailed description of the TMD3702VC Narrow ALS, Color and Proximity Sensor Evaluation Kit, please refer to User Guide:

• UG000414

Each TMD3702VC Evaluation Kit comes with the following components:

Figure 1: Evaluation Kit Contents

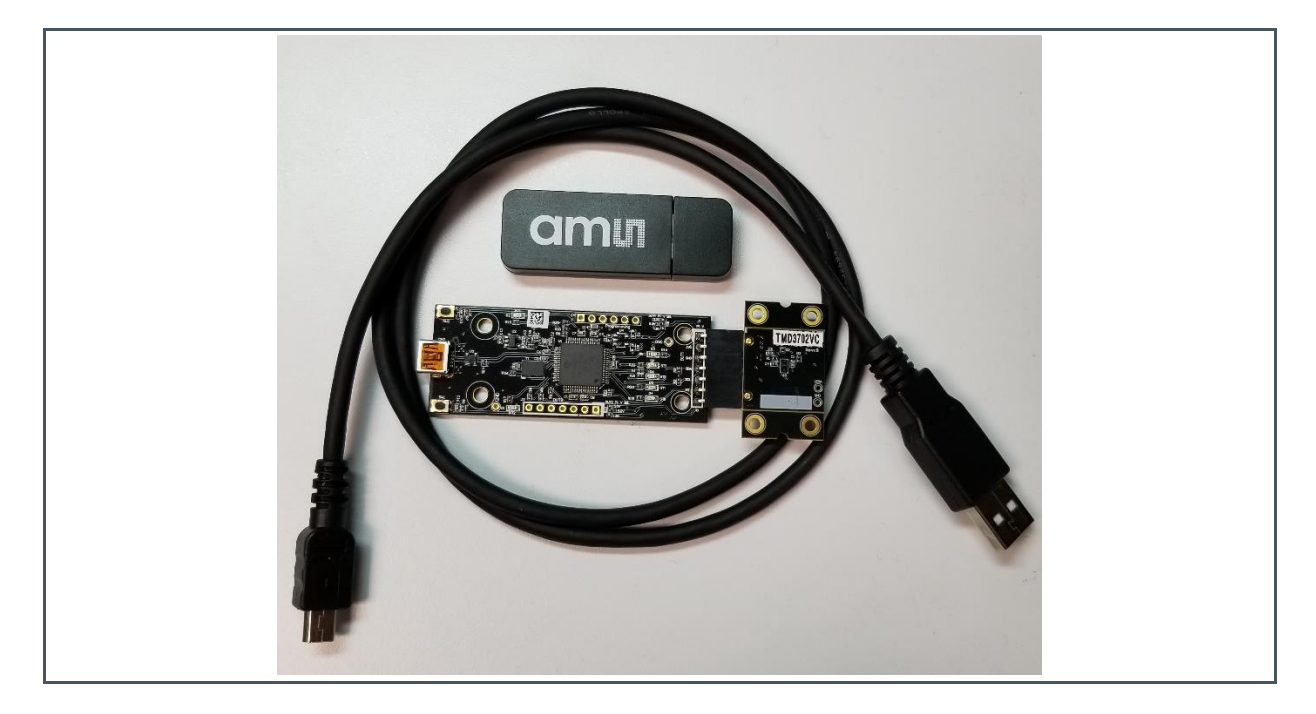

| No. | Item                    | Description                                 |
|-----|-------------------------|---------------------------------------------|
| 1   | TMD3702VC Daughter Card | PCB with TMD3702VC sensor installed         |
| 2   | EVM Controller Board    | Used to communicate USB to I2C              |
| 3   | USB Cable (A to Mini-B) | Connects EVM controller to PC               |
| 4   | Flash Drive             | Include application installer and documents |

### **2** Software Installation

- 1. Plug in the **ams** flash drive into an unused USB port.
- 2. Double-click the Setup.exe file on the flash drive, or click Start > Run and type E:setup.exe and press Enter. IMPORTANT: Use the appropriate drive letter in the above command to install the software. Flash Drive will commonly be assigned the next available drive letter for example C: hard drive D: CD-ROM E: flash drive

Figure 3:

- **3.** The Setup Wizard will open and guide you through the installation of the TMD3702VC host software, (Figure 2 through 8).
- 4. At the end of the installation, click Finish to exit the setup.

|                                                                                                    | Liability Disclaimer                                                                                                    |                                                                                                    |  |  |
|----------------------------------------------------------------------------------------------------|----------------------------------------------------------------------------------------------------|----------------------------------------------------------------------------------------------------|--|--|
| - C X Velcome to the TMD3702VC EVM etup Wizard s will install TMD3702VC EVM version 1.0.0.0 on your                                            | Setup - TMD3702VC EVM —  Disclaimer Please read the following important information before continuing.  Please read the following Disclaimer. You must accept the terms of this disclaimer                                                                                                    | X                                                                                                    |  |  |
| computer.<br>It is recommended that you close all other applications before<br>continuing.<br>Click Next to continue, or Cancel to exit Setup. | before continuing with the installation.<br>Copyrights & Disclaimer<br>Copyright ams AG, Tobelbader Strasse 30, 8141 Premstaetten,<br>Austria-Europe. Trademarks Registered. All rights reserved. The<br>material herein may not be reproduced, adapted, merged,<br>translated, stored, or used without the prior written consent of the |                                                                                                    |  |  |
| Next > Cancel                                                                                                    |                                                                                                    | Cancel                                                                                                    |  |  |
| s mp                                                                                                    | - X Cancel                                                                                                    | - X      Setup - TMD3702VC EVM      -       Disclaimer      Please read the following Disclaimer. You must accept the terms of this disclaimer     before continuing with the installation.      Copyright as AG, Tobelbader Strasse 30, 8141 Premstaetten,     Austria-Europe. Trademarks Registered. All rights reserved. The     material herein may not be reproduced, adapted, merged,     translated, stored, or used without the prior written consent of the     istated, stored, or used without the prior written consent of the     istated, stored, or used without the prior written consent of the     istated, stored, or used without the prior written consent of the     istated, stored, or used without the prior written consent of the     istated, stored, or used without the prior written consent of the     istated stored the terms     if go not accept the terms     if go not accept the terms |  |  |

#### Figure 4: Select Installation Folder

Figure 2:

#### Figure 5: Select Start Menu Folder

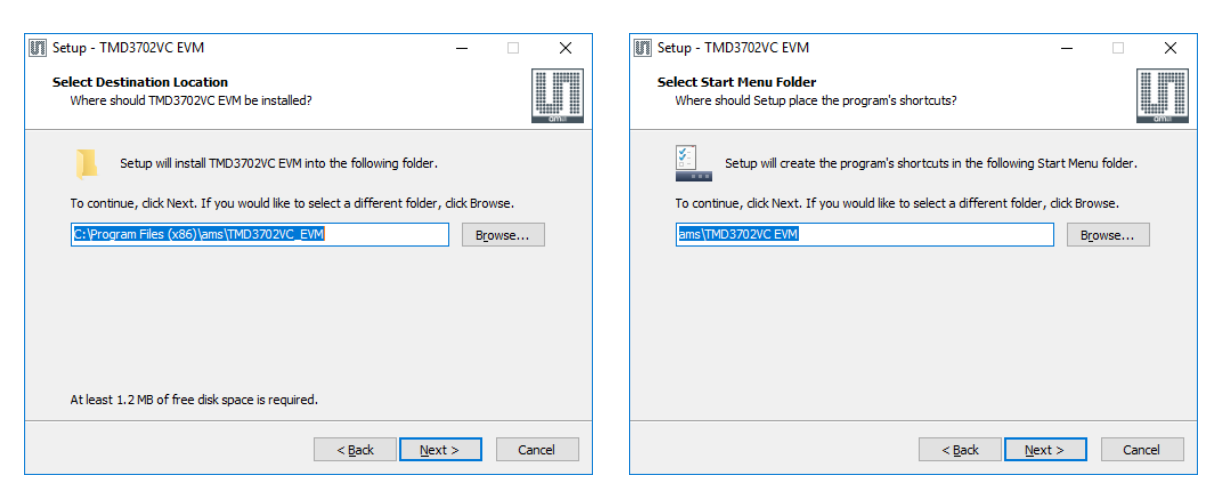

Eval Kit Quick Start Guide • PUBLIC QG000128 • v1-00 • 2018-Dec-12

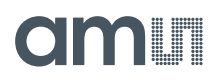

#### Figure 6: Installation in Progress

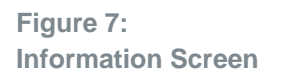

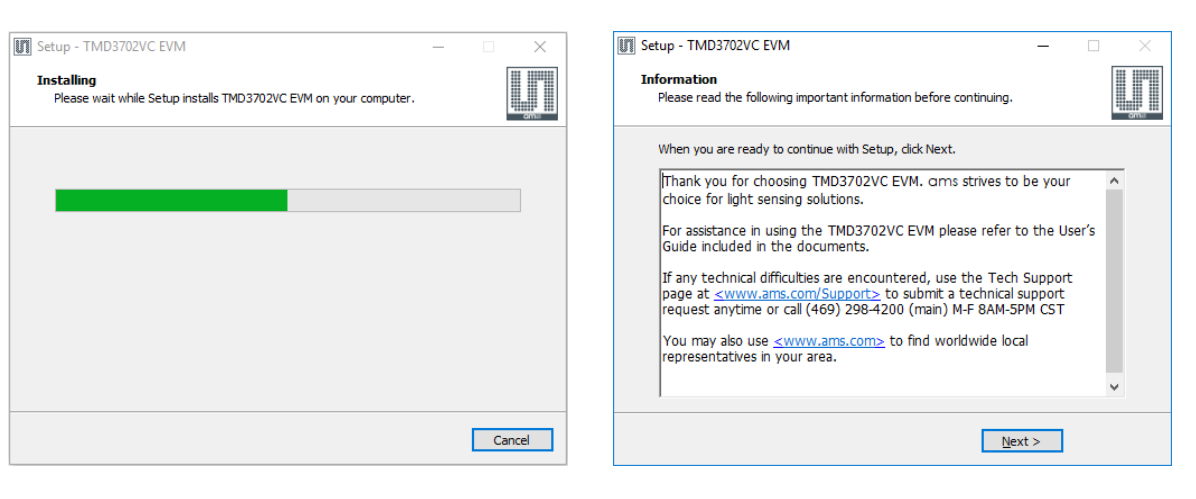

#### Figure 8: Installation Completed Successfully

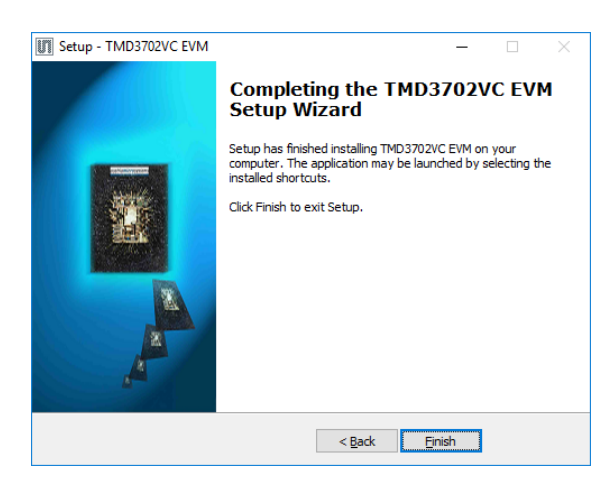

### 3 Connect Hardware

Plug the TMD3702VC Daughterboard into the Controller board. (Figure 1) Always use ESD procedures when handling the EVM.

Using the enclosed USB cable, plug the mini-B connector into the EVM module. Using the other end of the cable, plug the USB A-connector into a USB port on the computer.

When the USB cable is connected, the green LED should flash on power up to indicating that power is being received via the USB interface, and the controller board processor is running. If the green LED does not flash, check the USB cable connections; unplug the USB cable and try again. If the green LED still does not flash, check the PC for USB error messages.

## 4 Start the Application

To start the application select ams > TMD3702VC EVM > TMD3702VC EVM on the All Programs menu. The default installation directory depending on the device and the operating system you are using is:

C:\Program Files\ams\TMD3702VC\_EVM Windows 32 bit operating systems

C:\Program Files (x86)\ams\TMD3702VC\_EVM Windows 64 bit operating systems

A different install path may be selected by the user during the install (Figure 4). When started, the TMD3702VC window will open on the PC and automatically connect to the hardware.

# 5 Uninstall Application

To remove the software from your computer (Figure 9), select ams > TMD3702VC EVM > Uninstall TMD3702VC EVM or use the Windows Control Panel.

Figure 9: Remove Installation

| TMD3702V | C EVM Uninstall                                             |                | ×               |
|----------|-------------------------------------------------------------|----------------|-----------------|
| ?        | Are you sure you want to completely r<br>of its components? | emove TMD3702V | 'C EVIM and all |
|          |                                                             | Yes            | <u>N</u> o      |

## 6 Contact and Support

For detail in using the TMD3702VC EVM please refer to the User's Guide included in the documents.

If any technical difficulties are encountered, use the Tech Support page at www.ams.com/Support to submit a technical support request anytime or call (469) 298-4200 (main) M-F 8AM-5PM CST

You may also use www.ams.com to find worldwide local representatives in your area.

| Headquarters            | Please visit our website at www.ams.com                                       |
|-------------------------|-------------------------------------------------------------------------------|
| ams AG                  | Buy our products or get free samples online at www.ams.com/Products           |
| Tobelbader Strasse 30   | Technical Support is available at www.ams.com/Technical-Support               |
| 8141 Premstaetten       | Provide feedback about this document at www.ams.com/Document-Feedback         |
| Austria, Europe         | For sales offices, distributors and representatives go to www.ams.com/Contact |
| Tel: +43 (0) 3136 500 0 | For further information and requests, e-mail us at ams_sales@ams.com          |

Copyright ams AG. Trademarks Registered. All rights reserved. The material herein may not be reproduced, adapted, merged, translated, stored, or used without the prior written consent of the copyright owner.

ams AG shall not be liable to recipient or any third party for any damages, including but not limited to personal injury, property damage, loss of profits, loss of use, interruption of business or indirect, special, incidental or consequential damages, of any kind, in connection with or arising out of the furnishing, performance or use of the technical data herein. No obligation or liability to recipient or any third party shall arise or flow out of ams AG rendering of technical or other services.

### **X-ON Electronics**

Largest Supplier of Electrical and Electronic Components

Click to view similar products for Optical Sensor Development Tools category:

Click to view products by ams manufacturer:

Other Similar products are found below :

MT9V034C12STCH-GEVB MT9V115EBKSTCH-GEVB 416015300-3 ISL29102IROZ-EVALZ MT9M021IA3XTMH-GEVB AR1335CSSC11SMKAH3-GEVB MAXCAMOV10640# MT9M031112STMH-GEVB TSL2581CS-DB TMD3700-DB NANOUSB2.2 ASX340AT3C00XPEDH3-GEVB AR0144ATSM20XUEAH3-GEVB AR0144CSSC00SUKAH3-GEVB AR0522SRSC09SURAH3-GEVB AR0522SRSM09SURAH3-GEVB AR0521SR2C09SURAH3-GEVB MARS1-MAX9295A-GEVK MARS1-MAX9296B-GEVB ISL29112IROZ-EVALZ AR0233AT2C17XUEAH3-GEVB AR0431CSSC14SMRAH3-GEVB MARS-DEMO3-MIPI-GEVB TCS3430-DB AR0234CSSC00SUKAH3-GEVB AR0130CSSM00SPCAH-GEVB TSL2521-DB TSL2520-DB EVALZ-ADPD2212 TMD2772EVM TMG3993EVM MIKROE-2103 TSL2672EVM 1384 MT9M114EBLSTCZDH-GEVB SEN0043 SEN0162 TMD2771EVM TMD3782EVM TSL4531EVM 1918 AS7225 DEMO KIT SEN0097 SEN0212 SEN0228 AR0134CSSC00SUEAH3-GEVB AP0100AT2L00XUGAH3-GEVB AR0144CSSM20SUKAH3-GEVB 725-28915 EVAL-ADPD1081Z-PPG